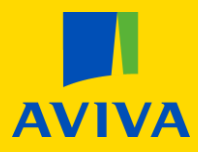

## **MyAviva** How to view your charges

Once you are logged into your account, you will land on the main product screen; click the "Pension" icon.

| Your policies     |             | More from us         |                      |                                             |                                              |  |
|-------------------|-------------|----------------------|----------------------|---------------------------------------------|----------------------------------------------|--|
| 5 5<br>E          |             | Your discount<br>10% | Your discount<br>10% | From<br>£11.25 p/m<br>includes 10% discount | £13.05<br>per month<br>Includes 10% discount |  |
| Pension           | Investments | Car                  | Rescue               | Heating and Boiler<br>Cover                 | Physio Essentials                            |  |
| Your pension      |             |                      |                      |                                             |                                              |  |
| Policy number     |             |                      | Your payment         | £28.75 per month                            |                                              |  |
| Total plan value* | £31.72      |                      |                      |                                             |                                              |  |
|                   |             |                      |                      | Deta                                        | ils > Documents >                            |  |

From here, please click on the yellow "Details" button. If you have more than one pension, please be sure to select the pension you would like to amend.

|                                                                                  |                                                                      |                                                                                                    |                         | ні<br>Your account 🛛 🗸 🗸                                                                                                    |  |
|----------------------------------------------------------------------------------|----------------------------------------------------------------------|----------------------------------------------------------------------------------------------------|-------------------------|----------------------------------------------------------------------------------------------------|--|
| MyAviva 📏 Plan number                                                            |                                                                      |                                                                                                    |                         |                                                                                                    |  |
| Your pensior<br>Fund value as of 02/07/2020 @<br>£31.91<br>Transaction history 🛍 | T<br>Estimated fund value<br>£1,550<br>Estimated yearly retin<br>£71 | Estimated fund value at <b>65 (Change)</b><br>£1,550<br>Estimated yearly <b>retirement income</b> (2)<br>£71                                                                                                    |                         | The values shown are based on current contributions, your investments and selected retirement age. See your <b>pension illustration</b> for other assumptions and projected values.<br>The values are not guaranteed and the value of your pension fund and any income you receive from it at retirement may be more or less than shown here |  |
| Coronavirus: impact on investments                                               |                                                                      |                                                                                                    |                         |                                                                                                    |  |
|                                                                                  |                                                                      |                                                                                                    |                         |                                                                                                    |  |
| Plan details                                                                     |                                                                      | Documents                                                                                                    | ?                       | FAQs                                                                                                    |  |
| On this page                                                                     |                                                                      |                                                                                                    |                         |                                                                                                    |  |
| > Your pension today >                                                           | How your pension is invested                                         | Get financial advice on your set of the set of the s | our pension > Your pens | sion - what you need to know                                                                                                    |  |
| How you got here     The future of your pension                                  | How your funds are invested<br>Your policy beneficiaries             | <ul> <li>Accessing your pension n</li> <li>Transfer a pension</li> </ul>                                                                                                    | noney                   |                                                                                                    |  |

This will take you to the pension summary screen. Underneath the summary, click on the "Plan Details" link. Here you will find your policy charges with a link to find out more information on them, should you need it, in addition to information on;

- Your planned retirement date with links to change this should you need to
- Getting a projection
- Transaction history

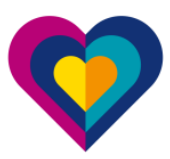